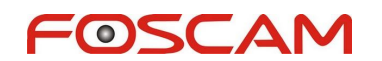

## How to watch video stream on VLC media player?

Step 1: Open VLC media player, click Media > Open Network Stream...

| £ v | LC media player          |              | - • ×      |
|-----|--------------------------|--------------|------------|
| Med | dia Playback Audio Video | Tools View H | elp        |
| >   | Open File                | Ctrl+0       | bb         |
|     | Advanced Open File       | Ctrl+Shift+O | 1) 100%    |
|     | Open Folder              | Ctrl+F       |            |
| 0   | Open Disc                | Ctrl+D       | .00x   :/: |
| -   | Open Network Stream      | Ctrl+N       |            |
|     | Open Capture Device      | Ctrl+C       |            |

Step 2: Click Network tab and put in URL.

The URL can be four formats as below.

- 1. http://camera ip:port/videostream.cgi?user=xxx&pwd=xxx
- 2. http://demaion name:port/videostream.cgi?user=xxx&pwd=xxx
- 3. http://camera ip:port/videostream.asf?user=xxx&pwd=xxx
- 4. http://demaion name:port/videostream.asf?user=xxx&pwd=xxx

| File                                             | 💮 Disc                                                                   | Network                                                                     | 🖽 Capture Device                                                                                      |                                 |
|--------------------------------------------------|--------------------------------------------------------------------------|-----------------------------------------------------------------------------|----------------------------------------------------------------------------------------------------|---------------------------------|
| Network                                          | Protocol                                                                 | ork URL:                                                                    |                                                                                                    |                                 |
| http://                                          | 192.168.0.1                                                              | :8087/videostrea                                                            | am.cgi?user=admin&pwd=123                                                                             |                                 |
| http:/<br>rtp:/<br>mms<br>rtsp:<br>http          | ://www.exam<br>/@:1234<br>://mms.exam<br>//server.exar<br>://www.yourt   | ple.com/stream.a<br>ples.com/stream.<br>nple.org:8080/te<br>ube.com/watch?  | avi<br>asx<br>st.sdp<br>y=gg64x                                                                       |                                 |
| nup                                              | .//Calli                                                                 | era ip.po                                                                   | pri/videostream.co                                                                                    | 1.5                             |
| use                                              | r=xxx8                                                                   | era ip.po<br>kpwd=xx                                                        | x                                                                                                    | h t                             |
| use<br>or h                                      | r=xxx&<br>ttp://de                                                       | era ip.pc<br>kpwd=xx<br>emaion r                                            | name:port/videostream.cg                                                                              | ream.cgi?                       |
| use<br>or h<br>use                               | r=xxx8<br>ttp://de<br>r=xxx8                                             | era ip.pc<br>pwd=xx<br>emaion i<br>pwd=xx                                   | name:port/videostream.cg<br>name:port/videost                                                         | ream.cgi?                       |
| use<br>or h<br>use<br>or h                       | r=xxx8<br>ttp://de<br>r=xxx8<br>ttp://ca                                 | era ip.po<br>pwd=xx<br>emaion r<br>pwd=xx<br>amera ip                       | name:port/videostream.cg<br>name:port/videost<br>x<br>:port/videostream                               | ream.cgi?<br>.asf?              |
| use<br>or h<br>use<br>or h<br>use                | r=xxx&<br>ttp://de<br>r=xxx&<br>ttp://ca<br>r=xxx&                       | era ip.pc<br>pwd=xx<br>emaion r<br>pwd=xx<br>amera ip<br>pwd=xx             | name:port/videostream.cg<br>name:port/videost<br>x<br>:port/videostream<br>x                          | ream.cgi?<br>.asf?              |
| use<br>or h<br>use<br>or h<br>use<br>or h        | r=xxx&<br>ttp://de<br>r=xxx&<br>ttp://ca<br>r=xxx&<br>ttp://de           | era ip.pc<br>pwd=xx<br>emaion r<br>pwd=xx<br>amera ip<br>pwd=xx<br>emaion r | name:port/videostream.cg<br>name:port/videostream<br>x<br>port/videostream<br>x<br>name:port/videost  | ream.cgi?<br>.asf?<br>ream.asf? |
| use<br>or h<br>use<br>or h<br>use<br>or h<br>use | r=xxx&<br>ttp://de<br>r=xxx&<br>ttp://ca<br>r=xxx&<br>ttp://de<br>r=xxx& | era ip.pc<br>pwd=xx<br>pwd=xx<br>amera ip<br>pwd=xx<br>emaion r<br>pwd=xx   | name:port/videostream.cg<br>name:port/videostream<br>:port/videostream<br>x<br>name:port/videost<br>x | ream.cgi?<br>.asf?<br>ream.asf? |

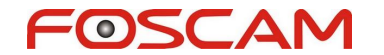

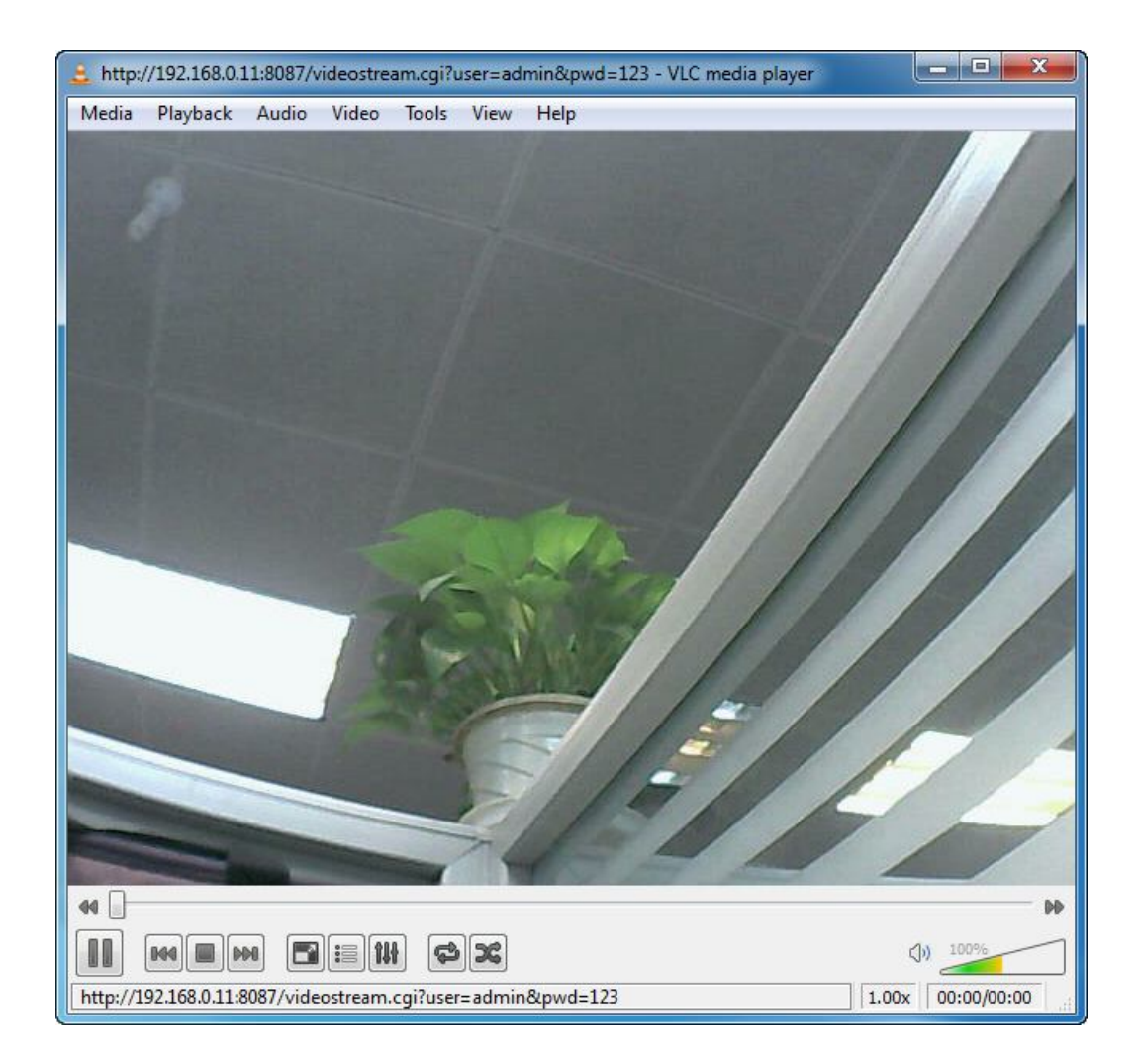

Note: For internet access please log in with internet IP or domain name. Eg: http://camera internet ip:port/videostream.cgi?user=xxx&pwd=xxx or http://demaion name:port/videostream.cgi?user=xxx&pwd=xxx